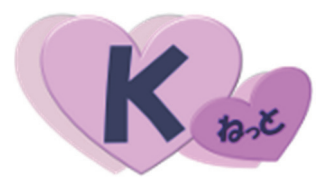

## ~ K わっと システム利用マニュアル ~ 2022 年度版

## ご注意

この冊子にはインターネット上で職員会員に関するデータを 取り扱うための設定や操作方法等が記載されています。 別紙「WEB 方式利用通知」とあわせて厳重に管理及び保管をし

てください。

2022.9 改訂

目 次

| I. <b>K わっと</b> 概要            | ••••• 1  |
|-------------------------------|----------|
| Ⅱ. <b>K ねっと</b> への接続方法(ログイン)  | ••••• 1  |
| Ⅲ. 操作方法                       |          |
| 1. ファイルのダウンロード(俸給等報告データの【取得】) | 3        |
| 2. ファイルのアップロード(俸給等報告データの【提出】) | 9        |
| 3. 生命保険料控除証明書のダウンロード【取得】      | ••••• 12 |
| Ⅳ. <b>К ねっと</b> 画面の名称と機能      | ••••• 14 |
| Ⅴ. 設定・操作方法についての Q&A           |          |
| 1. 設定・操作方法についての Q&A           | ••••• 16 |
| 2. 設定・操作方法で困った時は              | ••••• 18 |

# 

I. K わっと への接続方法(ログイン)

1. K ねっと 概要

Web ブラウザを起動します。
 アドレスバーに **K ねっと** に接続するための URL を入力し、Enter キーを押します。

| 🗖 🛅 新しいタブ                    | × +                                          |
|------------------------------|----------------------------------------------|
| $\leftarrow \rightarrow$ C @ | https://webcollabo.kyousaikai.info/          |
|                              | http <u>s</u> ://webcollabo.kyousaikai.info/ |
| ご注意                          | 接続 URL をよく確認してください!                          |
|                              | http のうしろに「 <mark>s</mark> 」が入ります            |

2. サインイン画面が表示されますのでユーザー名とパスワードを入力し、【サインイン】ボタンを押します。 ユーザー名とパスワードは、別紙「WEB 方式利用通知」でご確認ください。

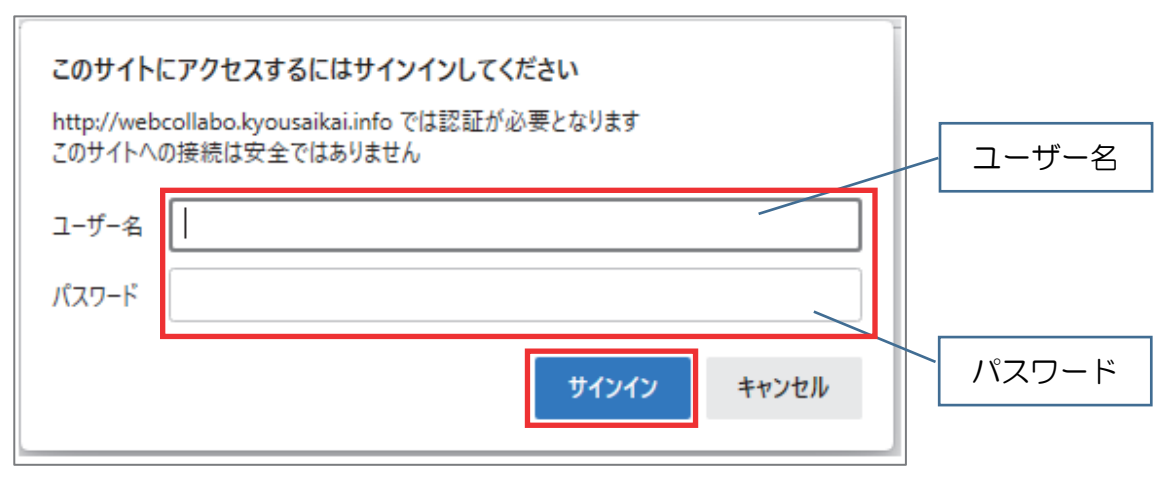

3. 以下のようなメイン画面が表示されれば、接続完了です。

|                                                                                                | - 0 ×                                                    |
|------------------------------------------------------------------------------------------------|----------------------------------------------------------|
| そ う C 命 本セキュリティ保護なし webcollabo.kyousaikai.info/clbox/webfilemac/Home/WebExplorer/?path=0421%2f | A 6 🖬 1 🕼 🔊 🛧 🗞 🕲                                        |
| ● 「最終」京都府民間社会福祉施設職員共済会<br>京都社会福祉事業企業年金基金                                                       | **** ようこそ R 共済苑 さん ログアウト Krat                            |
| 参照客報告の[取問]                                                                                     |                                                          |
|                                                                                                | ()<br>()<br>()<br>()<br>()<br>()<br>()<br>()<br>()<br>() |
| <ul> <li>● 企業年金基金にかかる取扱い規程</li> </ul>                                                          | エクセルファイルが表示されています                                        |
| □ 0999-01(共済苑)2022 年度分.xlsx                                                                    |                                                          |
|                                                                                                |                                                          |
| このページを Web ブラウザの「な<br>保存しておくと便利で                                                               | お気に入り」に<br>です                                            |
|                                                                                                |                                                          |

<補足>

- ◆ \_\_\_\_\_「企業年金基金にかかる取扱い規程」について
  - \* こちらのフォルダには、各法人の「企業年金基金にかかる取扱い規程」が入っています。 俸給等報告書を作成する際は、こちらの規程をご確認ください。
  - \*フォルダをダブルクリックして開いたあと、ファイルをダウンロードしてください。 ダウンロードの方法は、P.3~5 をご参照ください。

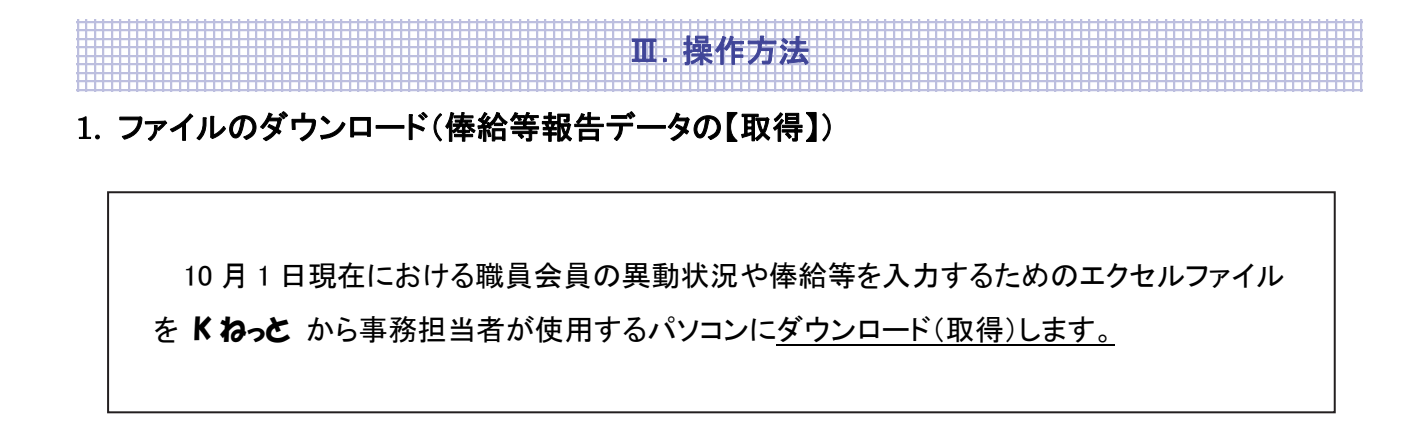

手順 1. ①メイン画面の左上にある「俸給等報告の【取得】」ボタンをクリックします。

|           | ♠ 示都府民間社会福祉施設職員共済会 京都社会福祉事業企業年金基金              | ようこそ 🔉 ;         |
|-----------|------------------------------------------------|------------------|
| $\langle$ | 春給等報告の【取得】<br>体給等報告の【提出】<br>生命保険料控除証明書<br>お知らせ |                  |
|           |                                                | ード(保存)<br>てください。 |

### 手順 2. ②該当ファイルのチェックボックスにチェックをつけ、③「ダウンロード」ボタンをクリックします。

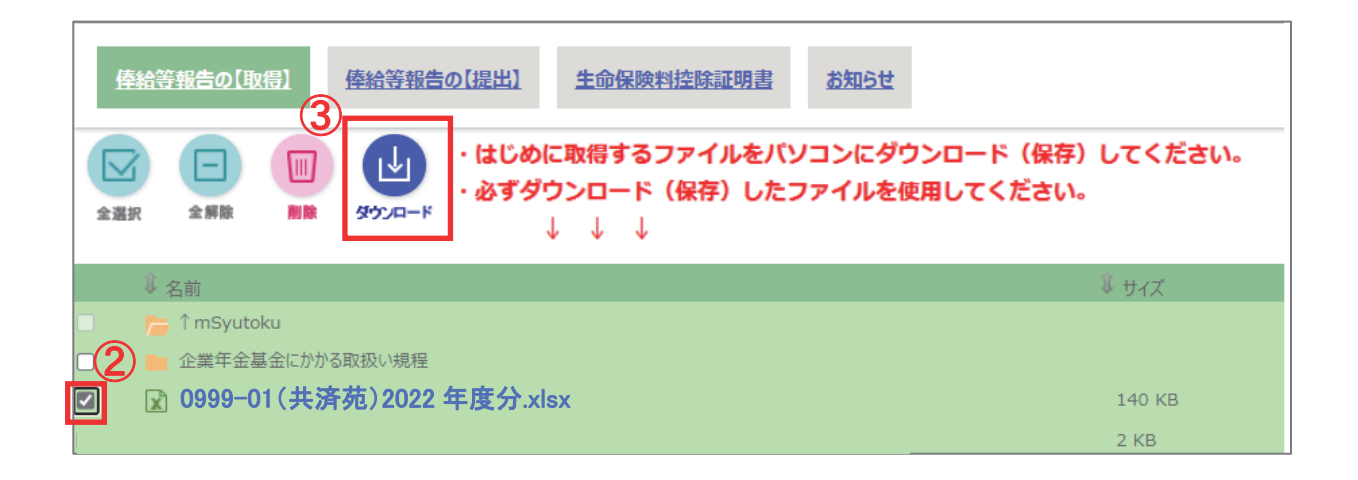

手順 3. 手順 2.で「ダウンロード」ボタンをクリックすると次の①~③いずれかの動作が見られます。

ð \_ A) @ 6 ÷ s 🖆 🖸 4 Ē ダウンロード Ľ Q … ♪ あああ ようこそ 🗶 共済 0999-01(共済苑)2022 年度分.xlsx i۵ 開く 名前を付けて...  $\sim$ この表示が出たら手順 4.(P.5) へ 提出ファイル アップロート 選択

①画面右上に「ダウンロード」が表示される→手順 4.(P.5)へ

②画面右上に「ダウンロード」は表示されるがファイルを開くしか選択できない→手順 6.(P.7)へ

|                |                                    |              |      |               |      | —            | đ |
|----------------|------------------------------------|--------------|------|---------------|------|--------------|---|
| r              | A* @ 52                            | s çੰ≡        | Ð    | $\downarrow$  | Ē    | S            |   |
|                | ダウンロード                             |              |      | $\Rightarrow$ |      |              |   |
| ぁぁぁぁ ようこそ 🔉 共計 | ❷ 0999−01(共済苑)20<br><u>ファイルを開く</u> | 022 年度分.xlsx |      |               |      | ねっと          | ) |
|                |                                    |              |      |               |      |              | _ |
|                | この表示が出†                            | とら手順 6.0     | (P.7 | )^            |      |              |   |
|                |                                    |              |      |               |      |              |   |
|                |                                    |              | (    | D             | Ŀ    | <u>ک</u>     |   |
|                |                                    |              | ž    | 出ファイル<br>選択   | ルアップ | р <u>-</u> к |   |
|                |                                    |              |      |               |      |              |   |

③画面に何も変化がない場合→手順 6.(P.7)へ

|     |                               | - D                 |
|-----|-------------------------------|---------------------|
|     | A" @ to                       | s 🕼 🖸 🚣 🖻 🤗         |
|     | ダウンロード                        |                     |
|     | あああ ようこそ 🔉 共派 🗟 0999-01(共済苑)2 | 022 年度分.xlsx        |
|     |                               | 前を付けて ~             |
|     |                               |                     |
|     |                               |                     |
|     |                               |                     |
|     |                               |                     |
|     |                               | 捏出ファイル アップロード<br>選択 |
|     |                               |                     |
| 2 = |                               |                     |
|     |                               |                     |
|     | 名前を付けて 〜                      | 「名前を付けて」の隣の         |
|     |                               | 「 🔄 」を押すと「 🖻 🚌 」    |
|     |                               | という表示が出ます。          |
|     | 名前を付けて                        | 「『瞬」を押した提会け         |
|     |                               |                     |
|     |                               | ナ順 0.(F./)に進ん ごくにさ  |
|     |                               | い。                  |
|     | ※こちらは「名前を付けて保存」ではありません        |                     |

#### 手順 5. 「名前を付けて保存」が表示されます。

保存先を<mark>5</mark>「ダウンロード」に指定します。 保存先が「ダウンロード」になった事を確認して<mark>6</mark>「保存(S)」を選択します。

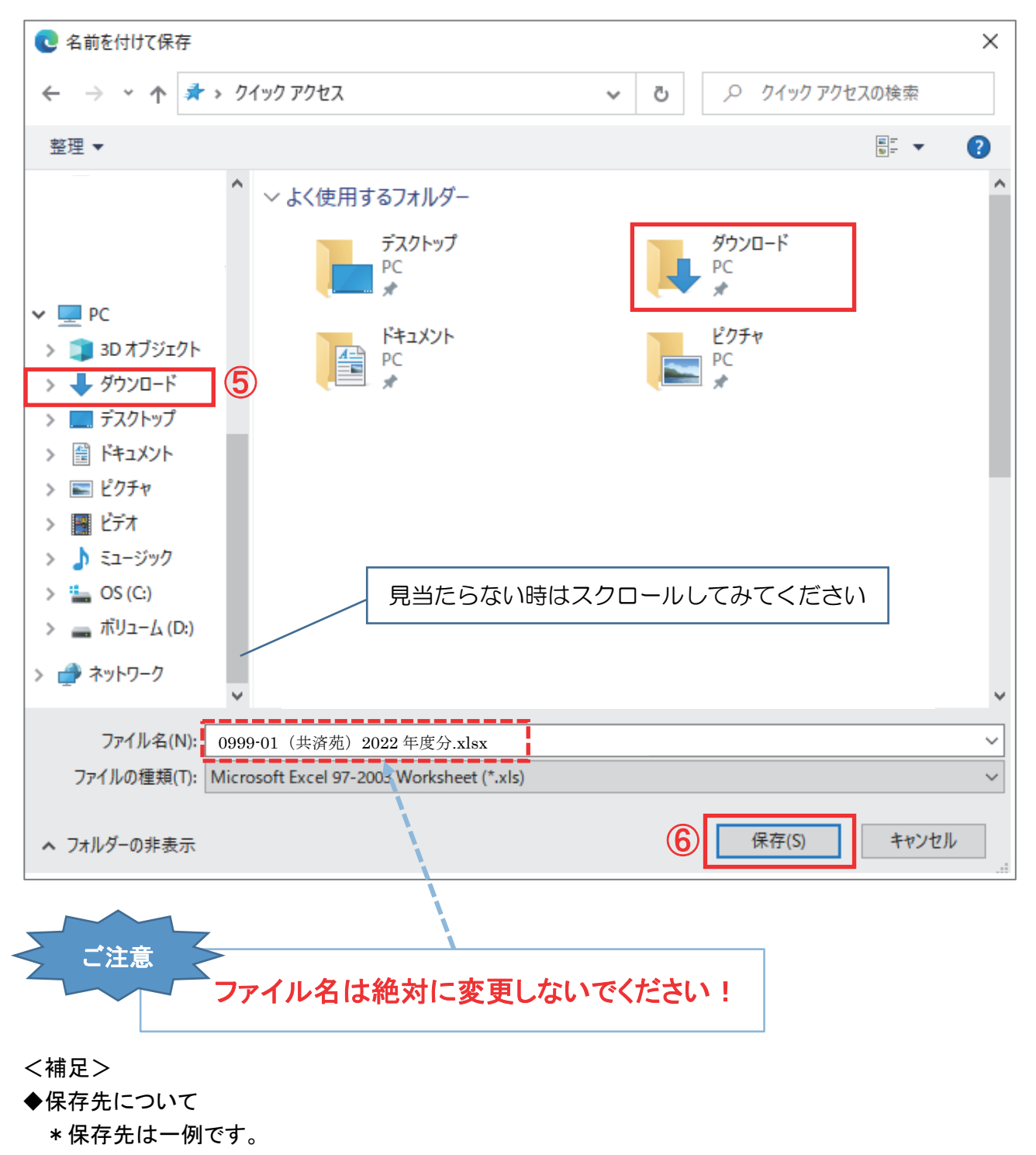

必要に応じて保存先は別の場所を指定してください。

※ 一度にダウンロードできるファイル数は 100 ファイルまでです。

※ 一度にダウンロード可能なファイルサイズは約 100MB 程度です。(利用環境に依存します)

〔エクスプローラーの開き方〕

デスクトップ(またはタスクバー)のエクスプローラーアイコンをクリックします。

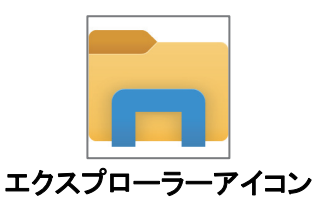

または、キーボードの Windows ロゴキーと E を同時に押します。

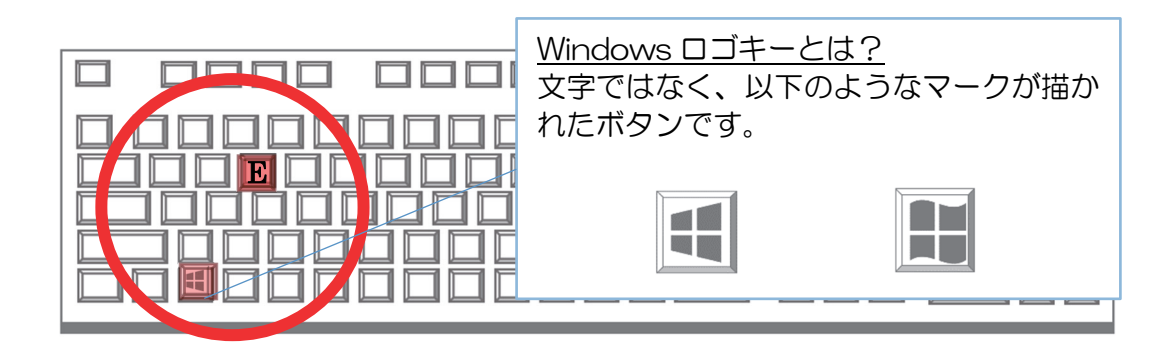

手順 7.「エクスプローラー」が表示されます。 ⑦「ダウンロード」を選択します。

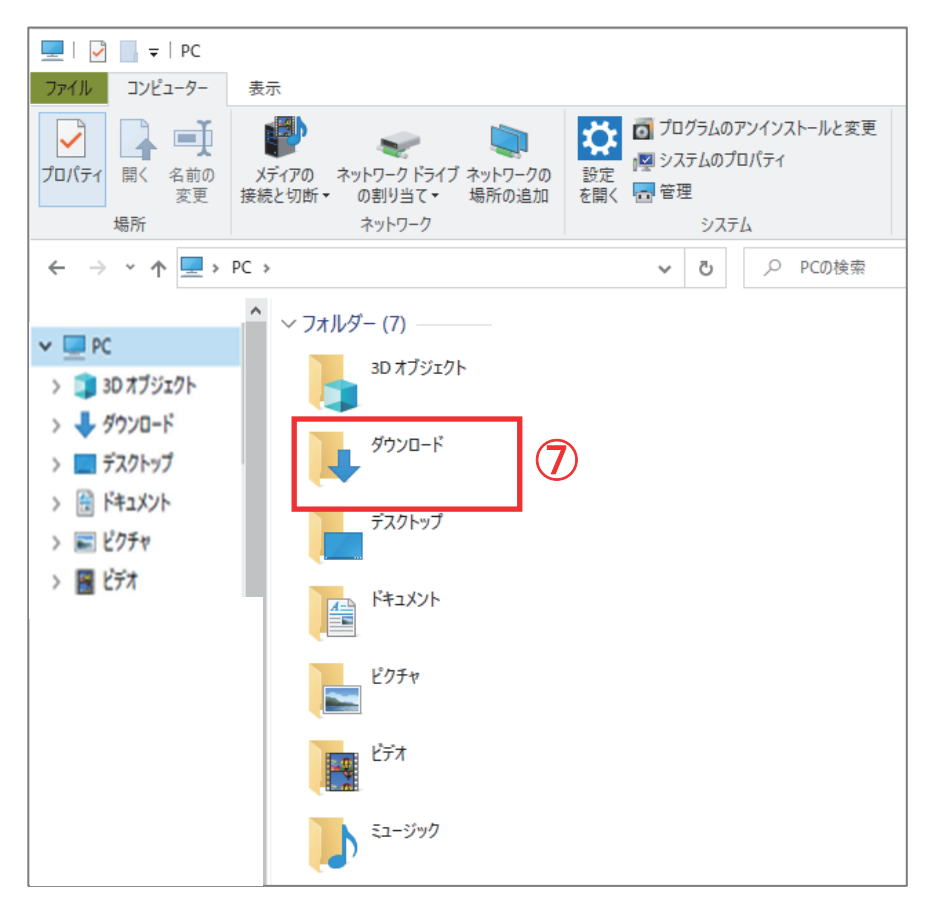

| ↓   □ □ =   ダウンロード                                                                                          |                                                         |                                                       |                                         | ]                |
|----------------------------------------------------------------------------------------------------|---------------------------------------------------------|-------------------------------------------------------|-----------------------------------------|------------------|
| ファイル ホーム 共有 表示                                                                                              |                                                         |                                                       |                                         |                  |
| ★ 切り取り<br>クイック アクセス コピー 貼り付け                                                                                | 80付け<br>移動先 コピー先 削除 名前<br>変                             | 前の<br>新しい<br>注更<br>フォルダー                              | 新しいアイテム ▼<br>] ショートカット ▼                | -                |
| クリップボード                                                                                                    | 整理                                                      |                                                       | 新規                                      |                  |
| ← → · ↑ ↓ · PC · ダウンロード ·                                                                                   | ~                                                       | <del>گ</del> ب                                        | ウンロードの検索                                |                  |
| PC     3D オブジェクト     ダウンロード     デスクトップ     ドキュメント     ドクチャ                                                  | 更新<br>((共済苑)2022 年度分.xlsx 2022<br>2022<br>((今月は含めず) (3) | 新日時<br>2/08/04 16:20<br>2/08/03 14:58                 | 程類<br>Microsc<br>Adobey                 |                  |
| ■ 297¥<br>■ ビデオ<br>●<br>・<br>・<br>かなり前 (4)<br>●<br>●<br>●<br>●<br>●<br>●<br>●<br>●<br>●<br>●<br>●<br>●<br>● | 2022                                                    | 2/02/16 11:52<br>2010/14 0 43<br>099<br>1/06/03 16:41 | Microse<br>9-01(共                       | 済苑)2022 年度分.xlsx |
|                                                                                                    | 2021                                                    | 10010010041                                           | , , , , , , , , , , , , , , , , , , , , |                  |

手順 9. ダウンロードしたエクセルファイルに職員会員の異動状況や俸給等を入力します。

エクセルファイルへの入力例については、別冊「事務手引き」(P.66~69)を参照してください

<補足>

◆ファイルのダウンロード(取得)について

\*ファイルのダウンロード操作には、他にも2通りの方法があります。 ①ファイルの名称を直接クリックして保存する方法 ②ファイルの名称を右クリックし、「ダウンロード」を選択して保存する方法

◆ダウンロード時のメニュー表示について

<u>\* お使いのブラウザ(WEB 閲覧ソフト)によってダウンロード時の表示が異なります。</u>

例 : GoogleChrome [ダウンロードが完了した時]

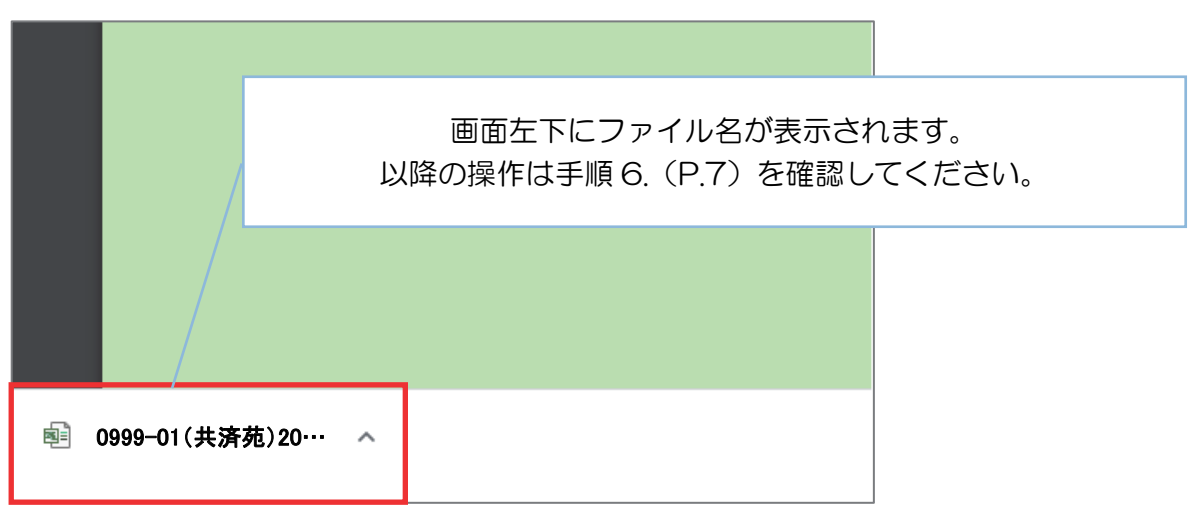

2. ファイルのアップロード(俸給等報告データの【提出】)

職員会員の異動状況や俸給等を入力したエクセルファイルを **K わっと** に アップロード(提出)します。

手順 1. Web ブラウザ(Web 閲覧ソフト)を起動し**K わっと** にサインインします。 (Web ブラウザの「お気に入り」に保存している場合はお気に入りからサインインします)

|                                                                                           |                         |                                   |                                                                                                    |       |                     | _                  |   |  |
|-------------------------------------------------------------------------------------------|-------------------------|-----------------------------------|----------------------------------------------------------------------------------------------------|-------|---------------------|--------------------|---|--|
| → C A セキリティ保護力, webcollabo kyousaikai info/clbox/webfilemac/Home/Webfx                    | nlorer/?path=0421%2f    |                                   | AN (B) (S)                                                                                                    |       | 50 1                | R 4                |   |  |
| ● 電 ■ 「「「」」」 ● 電 ■ ■ ■ ■ ■ ■ ■ ■ ■ ■ ■ ■ ■ ■ ■ ■ ■ ■                                      | росту раз состав.       | 1                                 | แล้ง สามาร์ สามาร์ สามาร์ สามาร์ สามาร์ สามาร์ สามาร์ สามาร์ สามาร์ สามาร์ สามาร์ สามาร์ สามาร์ สามาร์ สามาร์ ส | ログアウト |                     | ( 12-K             | 2 |  |
|                                                                                           | ド (保存) してください。<br>ください。 |                                   |                                                                                                    |       | (日本)<br>歴出ファイ<br>選択 | <b>Р</b><br>7970-К |   |  |
| <ul> <li>● 合計</li> <li>● 合単生産系化がかるRBN 988</li> <li>● 0999-01(共済苑)2022 年度分.xlsx</li> </ul> | ё 94X<br>140 кв         | 4 947<br>FOLDER<br>FOLDER<br>.XLS | 2022/07/20 16:48:20<br>2019/09/12 17:49-41<br>2021/09/16 18:51:50                                               |       |                     |                    |   |  |
|                                                                                           |                         |                                   |                                                                                                    |       |                     |                    |   |  |

手順 2. ①メイン画面の左上にある「俸給等報告の【提出】」ボタンをクリックします。

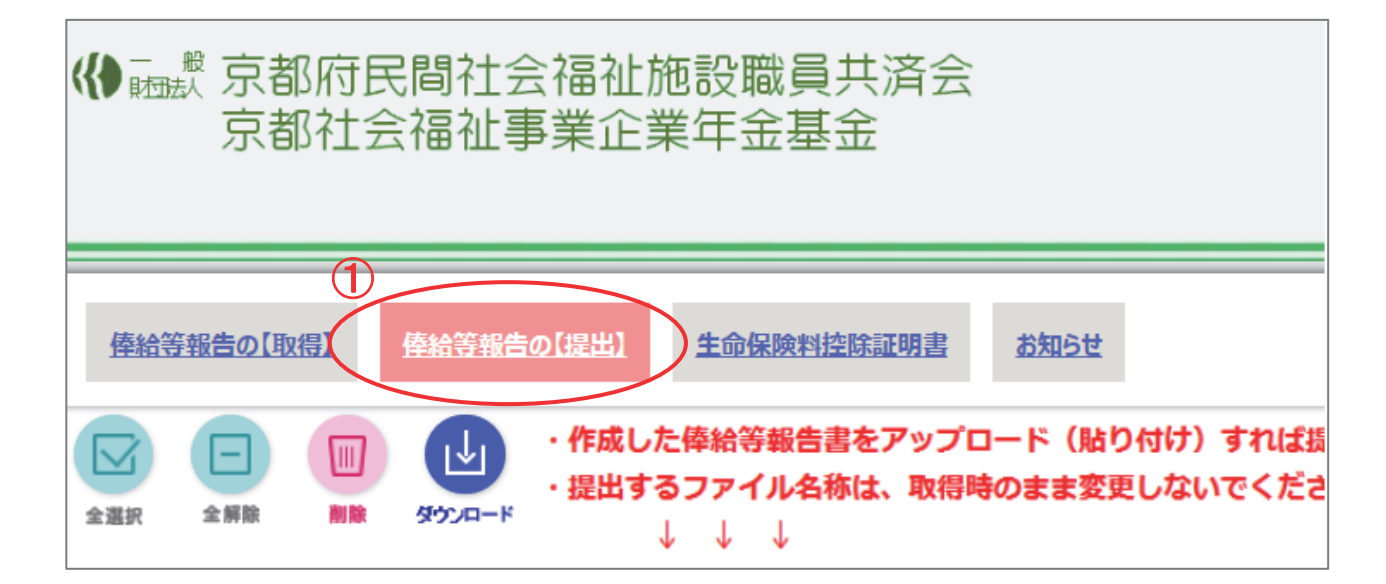

手順 3. ②「提出ファイル選択」ボタンをクリックします。

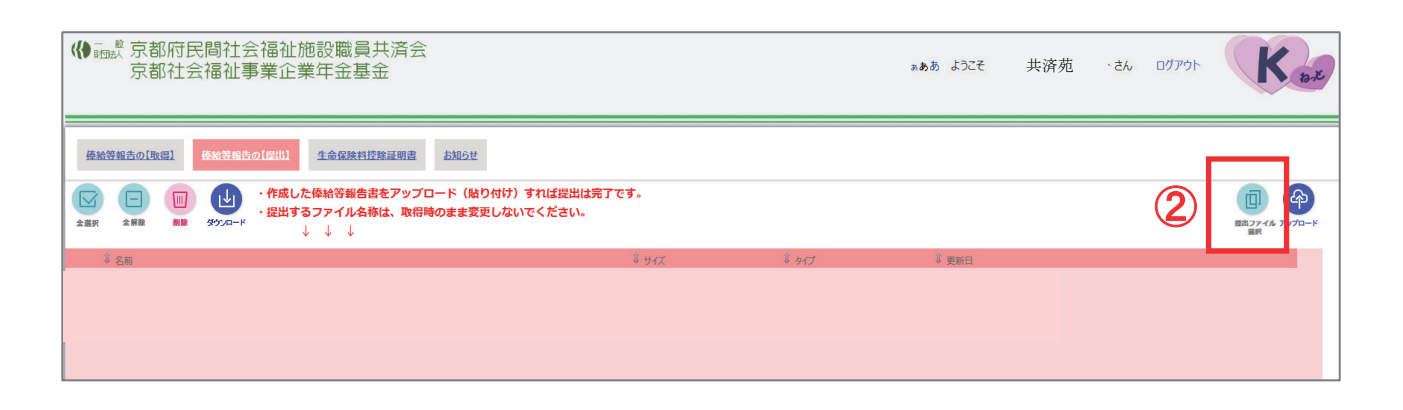

手順 4. ③アップロードするファイルを保存先フォルダ内の一覧(手順通りの場合は「ダウンロード」フォルダ)から選択し、④「開く」をクリックします。

|                                                                                                    | × |
|----------------------------------------------------------------------------------------------------|---|
| ← → 、 ↑ ↓ > PC > ダウンロード > 、 、 v ひ                                                                                                    |   |
| 整理 ▼ 新しいフォルダー 目目 ▼ □                                                                                                    | • |
| ▲ クイック アクセス       ④       ●       ●       ●       ●       ●       ●       ●       ●       ●       ●       ●       ●       ●       ●       ●       ●       ●       ●       ●       ●       ●       ●       ●       ●       ●       ●       ●       ●       ●       ●       ●       ●       ●       ●       ●       ●       ●       ●       ●       ●       ●       ●       ●       ●       ●       ●       ●       ●       ●       ●       ●       ●       ●       ●       ●       ●       ●       ●       ●       ●       ●       ●       ●       ●       ●       ●       ●       ●       ●       ●       ●       ●       ●       ●       ●       ●       ●       ●       ●       ●       ●       ●       ●       ●       ●       ●       ●       ●       ●       ●       ●       ●       ●       ●       ●       ●       ●       ●       ●       ●       ●       ●       ●       ●       ●       ●       ●       ●       ●       ●       ●       ●       ●       ●       ●       ●       <                                                                                                    | ^ |
|                                                                                                    |   |
| ■ 3D オノシェクト 回<br>■ ダウンロード マンサン国 (2)                                                                                                    | _ |
| デスクトップ ファイルの保存場所を選択してください。                                                                                                    |   |
| 信 ドキュメント                                                                                                    | _ |
|                                                                                                    |   |
|                                                                                                    |   |
| ≦ OS (C:)<br>■ ボリューム (D:)<br>✓ かなり前 (4)                                                                                                    | _ |
| ☆ ネットワーク     ▲     ▲     ▲     ▲     ▲     ▲     ▲     ▲     ▲     ▲     ▲     ▲     ▲     ▲     ▲     ▲     ▲     ▲     ▲     ▲     ▲     ▲     ▲     ▲     ▲     ▲     ▲     ▲     ▲     ▲     ▲     ▲     ▲     ▲     ▲     ▲     ▲     ▲     ▲     ▲     ▲     ▲     ▲     ▲     ▲     ▲     ▲     ▲     ▲     ▲     ▲     ▲     ▲     ▲     ▲     ▲     ▲     ▲     ▲     ▲     ▲     ▲     ▲     ▲     ▲     ▲     ▲     ▲     ▲     ▲     ▲     ▲     ▲     ▲     ▲     ▲     ▲     ▲     ▲     ▲     ▲     ▲     ▲     ▲     ▲     ▲     ▲     ▲     ▲     ▲     ▲     ▲     ▲     ▲     ▲     ▲     ▲     ▲     ▲     ▲     ▲     ▲     ▲     ▲     ▲     ▲     ▲     ▲     ▲     ▲     ▲     ▲     ▲     ▲     ▲     ▲     ▲     ▲     ▲     ▲     ▲     ▲     ▲     ▲     ▲     ▲     ▲     ▲     ▲     ▲     ▲     ▲     ▲     ▲     ▲     ▲     ▲     ▲     ▲     ▲     ▲     ▲     ▲     ▲     ▲     ▲     ▲     ▲     ▲     ▲     ▲     ▲     ▲     ▲     ▲     ▲     ▲     ▲     ▲     ▲     ▲     ▲     ▲     ▲     ▲     ▲     ▲     ▲     ▲     ▲     ▲     ▲     ▲     ▲     ▲     ▲     ▲     ▲     ▲     ▲     ▲     ▲     ▲     ▲     ▲     ▲     ▲     ▲     ▲     ▲     ▲     ▲     ▲     ▲     ▲     ▲     ▲     ▲     ▲     ▲     ▲     ▲     ▲     ▲     ▲     ▲     ▲     ▲     ▲     ▲     ▲     ▲     ▲     ▲     ▲     ▲     ▲     ▲     ▲     ▲     ▲     ▲     ▲     ▲     ▲     ▲     ▲     ▲     ▲     ▲     ▲     ▲     ▲     ▲     ▲     ▲     ▲     ▲     ▲     ▲     ▲     ▲     ▲     ▲     ▲     ▲     ▲     ▲     ▲     ▲     ▲     ▲     ▲     ▲     ▲     ▲     ▲     ▲     ▲     ▲     ▲     ▲     ▲     ▲     ▲     ▲     ▲     ▲     ▲     ▲     ▲     ▲     ▲     ▲     ▲     ▲     ▲     ▲     ▲     ▲     ▲     ▲     ▲     ▲     ▲     ▲     ▲     ▲     ▲     ▲     ▲     ▲     ▲     ▲     ▲     ▲     ▲     ▲     ▲     ▲     ▲     ▲     ▲     ▲     ▲     ▲     ▲     ▲     ▲     ▲     ▲     ▲     ▲     ▲     ▲     ▲     ▲     ▲     ▲     ▲     ▲     ▲     ▲     ▲     ▲     ▲     ▲     ▲     ▲     ▲     ▲     ▲     ▲     ▲     ▲     ▲     ▲     ▲ | ~ |
| ファイル名(N):                                                                                                    | ~ |

※ フォルダのアップロードはできません。

※ 一度に最大 100 ファイルまでアップロードが可能です。

※ 一度にアップロード可能なファイルサイズは約 100MB 程度です。(利用環境に依存します)

手順 5. (5)「提出ファイル選択」ボタンの左側に、選択したファイルが表示されていることを確認し、 ⑥「アップロード」ボタンをクリックします。

| ● ○○○○○○○○○○○○○○○○○○○○○○○○○○○○○○○○○○○○              | <b>ぁぁぁ</b> ようごそ R: 共済苑 さん ログア | 01- Kase |
|-----------------------------------------------------|-------------------------------|----------|
| 倖給等報告の[取得] <mark>俸給等報告の[提出]</mark> 生命保険料控除証明書 お知らせ  | (5)                           | 6        |
| ▲温沢             金期限             ・供服             ・供服 | ◎ 0999-01(共済苑)2022 年度         |          |
| ↓ 名前<br>単 サイズ                                       | ↓ 9イブ ↓ 更新日                   |          |

#### 手順 6. アップロード領域にエクセルファイルが表示されれば提出は完了です。

| 前都府民間社会福祉施設職員共済会 京都社会福祉事業企業年金基金                                                                                                    | ಹಿಹಿಹ ಕರ್ರಿಕ                   | 8      | 共済苑 さん              | <i>ログア</i> ウト | Kat                            |
|----------------------------------------------------------------------------------------------------|--------------------------------|--------|---------------------|---------------|--------------------------------|
|                                                                                                    | μ.                             |        |                     |               |                                |
| ●         ●         ●         ●         ●         ●         ●         ●         ●         ●         ●         ●         ●         ●         ●         ●         ●         ●         ●         ●         ●         ●         ●         ●         ●         ●         ●         ●         ●         ●         ●         ●         ●         ●         ●         ●         ●         ●         ●         ●         ●         ●         ●         ●         ●         ●         ●         ●         ●         ●         ●         ●         ●         ●         ●         ●         ●         ●         ●         ●         ●         ●         ●         ●         ●         ●         ●         ●         ●         ●         ●         ●         ●         ●         ●         ●         ●         ●         ●         ●         ●         ●         ●         ●         ●         ●         ●         ●         ●         ●         ●         ●         ●         ●         ●         ●         ●         ●         ●         ●         ●         ●         ●         ●         ●         ●         ● | ド(貼り付け)すれば提出は<br>まま変更しないでください。 | 完了です。  |                     |               | 直出ファイル<br>定式<br>ファイル<br>アップロード |
| ↓ 久前                                                                                                    | ₿ サイズ                          | \$ 917 | ↓ 更新日               |               |                                |
| □                                                                                                    | 483 KB                         | .XLS   | 2016/08/05 11:23:34 |               |                                |
|                                                                                                    |                                |        |                     |               |                                |

<補足>

◆ファイルのアップロード(提出)について

\*ファイルのアップロード操作には、他にもドラッグ&ドロップの方法があります。 〔操作方法〕デスクトップ画面からエクセルファイルをドラッグ

→ K わっとのアップロード領域でドロップ

◆コピー元のエクセルファイルについて

\*コピー元のエクセルファイルはお控えとして保存しておいてください。

3. 生命保険料控除証明書のダウンロード【取得】(2022 年 11 月より開始)

11 月下旬頃に提供しております「生命保険料控除証明書」は、紙面による提供から、 データ(CSV・PDF)による提供に変更となります。 (紙面による提供は原則廃止となりました) データは、**K わっと** システムにより提供いたします。

※紙面による提供をご希望の場合は事務局までお知らせください。

データを印刷した紙面をお送りします。

#### 操作方法は俸給等報告データをダウンロード(取得)する時と同じです。

- 手順 1. Web ブラウザ(Web 閲覧ソフト)を起動し**K わっと** にサインインします。 (Web ブラウザの「お気に入り」に保存している場合はお気に入りからサインインします) (マニュアル P.1~2 参照)
- 手順 2. ①メイン画面の左上にある「生命保険料控除証明書」ボタンをクリックします。

| 《》 融默 京都府的<br>京都社会 | 民間社会福祉施設職員共済会<br>会福祉事業企業年金基金                                     |
|--------------------|------------------------------------------------------------------|
| 倖給等報告の【取得】         | (1)<br>( 全給等報告の[提出] ( 生命保険料控除証明書) お知らせ                           |
| 全選択 全解除 削除         | ダウンロードするファイルのチェックボックスにチェック<br>ダウンロード」ボタンをクリックして、パソコンにダウ<br>1 1 1 |

手順 3. ②該当ファイルのチェックボックスにチェックをつけ、③「ダウンロード」ボタンをクリックします。 ※以降の操作はマニュアル P.3~5を参照してください。

| 《● <sup>●</sup> <sup>般</sup> 京都<br>京都 | 『府民間社会福祉』<br>『社会福祉事業企                                                                                                    | 施設職員共済会<br>業年金基金                                             |                                         |
|---------------------------------------|----------------------------------------------------------------------------------------------------|--------------------------------------------------------------|-----------------------------------------|
| <u>俸給等報告の【取</u><br>全選択 こ<br>全選択 全解験   | <ul> <li>(提出)</li> <li>(提出)</li> <li>(提出)</li> <li>(ジウンロー)</li> <li>(ジウンロー)</li> <li>(ジウンロ)</li> <li>(ジウンロ)</li> <li>(ジ</li></ul> | <u>生命保険料控除証明書</u><br>-ドするファイルのチェックオ<br>コード」ボタンをクリックして<br>↓ ↓ | お知らせ<br>ペックスにチェックをつけて、<br>、パソコンにダウンロード( |
|                                       | 2022)共済苑.生命保険料控限<br>2022)共済苑.生命保険料控隊                                                                                                    | 余証明書.PDF<br>涂証明書.CSV                                         |                                         |

<補足>

◆データの内容、年末調整時の「給与所得者の保険料控除申告書」の記入方法について

\* 別冊「事務手引き(2022 年度版)」(P.26)を参照してください。

## Ⅳ. Кわっと 画面の名称と機能

## 〔 K わっと 画面の名称と機能 〕

|   |   | Карс                     |             |            | >            | ( +   |            |                 |                   |              |           |              |                |          |              |         |                              |     |      |                            |      |           |                          |          |          |       |    |            |         |                       |        | -    | 0 | × |
|---|---|--------------------------|-------------|------------|--------------|-------|------------|-----------------|-------------------|--------------|-----------|--------------|----------------|----------|--------------|---------|------------------------------|-----|------|----------------------------|------|-----------|--------------------------|----------|----------|-------|----|------------|---------|-----------------------|--------|------|---|---|
| ~ |   | $\rightarrow$ G          | 6           |            |              |       |            | webc            | ollabo.k          | yousaik      | ai.info/d | lbox/we      | bfilemac/      | /Home/V  | WebExplo     | orer/?p | path=04219                   | 62f |      |                            |      |           |                          |          | ,        | 40 20 | 5  | ∑∎         | 9       | $\overline{\uparrow}$ | e      | &    | ۲ |   |
|   |   | ( <b>{)</b> - #<br>BIDE/ | (<br>京<br>「 | 邹府!<br>邹社: | 民間           | 社会    | 福祉         | 上施調             | 殳職(<br>∓金)        | 員共)<br>基金    | 済会        |              |                |          |              |         |                              |     |      |                            |      | 1.85<br>R | うこそ                      | R        | 共済列      | ē     | żん | فترون<br>9 | '⊦<br>) |                       | K      | 12-K |   |   |
| 1 |   | 極高等                      | 服告の[        | ks)        | 40.10.2      | 尊報告々  | [提出]       | 1 9             | L O G IR          | 料控除着         | EMB       | 却            | <u>6</u> #     |          |              |         |                              |     |      |                            |      |           |                          |          |          |       |    |            |         |                       |        |      |   |   |
|   |   | 全選択                      | 一           |            | 377          | 5     | ・はじ<br>・必ず | めに取<br>ダウン<br>↓ | 得する<br>ロード<br>↓ ↓ | ファイ)<br>(保存) | したこ       | ノコンに<br>ファイル | :ダウンロ<br>しを使用し | コード(してくだ | (保存)<br>ごさい。 | υτ<     | ださい。                         |     |      |                            |      |           |                          |          |          |       |    |            |         | 2<br>23.77<br>23.77   | 46 797 | р-к  | ( | 7 |
|   | l | 3                        | )m<br>1 mSv | 4          | (5           | )     |            |                 |                   |              |           |              |                |          |              |         | <sup>8</sup> <del>७</del> २२ |     |      | <sup>3</sup> タイプ<br>FOLDER |      | 8         | <b>E新日</b><br>2022/07/20 | ) 16:48: | 20       |       |    |            |         |                       |        |      |   |   |
|   | Ē |                          | 0999        | -01(#      | から取扱し<br>を清析 | ) 202 | 2 年月       | F分.xli          | sx                |              |           |              |                |          |              |         | 140                          | (8  | <br> | .XLS                       | <br> |           | 2019/09/1.<br>2021/09/10 | 5 18:51: | 91<br>50 |       |    |            |         |                       |        | ٦.   |   |   |
|   |   |                          |             |            |              |       |            |                 |                   |              |           |              |                |          |              |         |                              |     |      |                            |      |           |                          |          |          |       |    |            |         |                       |        |      |   |   |
|   |   |                          |             |            |              |       |            |                 |                   |              |           |              |                |          |              |         |                              | 6   |      |                            |      |           |                          |          |          |       |    |            |         |                       |        |      |   |   |
|   |   |                          |             |            |              |       |            |                 |                   |              |           |              |                |          |              |         |                              |     |      |                            |      |           |                          |          |          |       |    |            |         |                       |        |      |   |   |

## 表示切替ボタン ボタンを押すことで切り替えることができます。

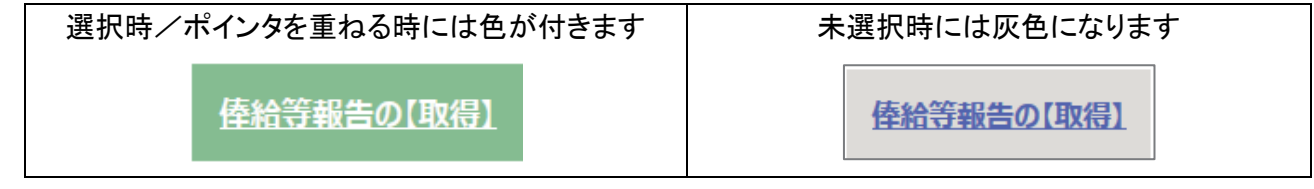

2 チェックボックス

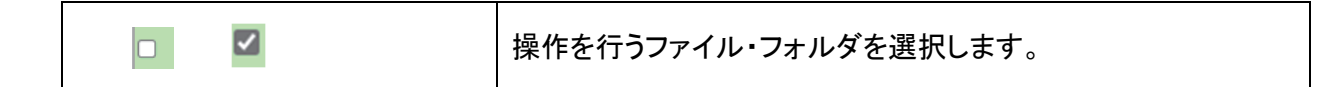

③ 「全選択」「全解除」ボタン

| 全選択     | すべてのファイル・フォルダを選択します。                                                                                                    |
|---------|----------------------------------------------------------------------------------------------------|
| 全解除     | すべてのファイル・フォルダを選択解除します。                                                                                                    |
| 「削除」ボタン |                                                                                                    |
|         | Compared and a compared and a compared an |

| 制除 | ファイルまたはフォルダの削除を行います。<br>ただし、権限がない場合はできません。 |
|----|--------------------------------------------|
|----|--------------------------------------------|

⑤「ダウンロード」ボタン

| ダウンロード | チェックボックスにチェックをつけたファイルをダウンロードもしく<br>は参照します。 |
|--------|--------------------------------------------|
|--------|--------------------------------------------|

6 ダウンロード・アップロード領域

| 使用する表示切替ボタン       | 説明                                                   |
|-------------------|------------------------------------------------------|
| <u>倖給等報告の【取得】</u> | エクセルファイル(データ報告ファイル)をダウンロード(取得)す<br>るための画面になります。      |
| <u>俸給等報告の【提出】</u> | 編集後のエクセルファイルをアップロード(提出)するための画面<br>になります。             |
| 生命保険料控除証明書        | 「生命保険料控除証明書」データ(CSV・PDF)をダウンロード(取<br>得)するための画面になります。 |
| <u>お知らせ</u>       | 利用マニュアルや届出書のデータを閲覧する、またはダウンロー<br>ドするための画面になります。      |

⑦ 「提出ファイルを選択」「アップロード」ボタン

| 221ファイル<br>選択        | アップロードするための提出ファイルを選択します。 |
|----------------------|--------------------------|
| <b>マード</b><br>アップロード | 選択した提出ファイルをアップロードします。    |

8 文字サイズ 変更ボタン

| <b>ぁああ</b> 「小・中・プ | 、」と文字サイズを変更します。 |
|-------------------|-----------------|
| 初期表示              | は「中」サイズです。      |

⑨「ログアウト」リンク

ログアウト

ブラウザを閉じ作業を終了します。

1. 設定・操作方法についての Q&A

#### Q1: K ねっと に接続しようとしたところ、「このページに到達できません」という画面が表示される。

A1: 下のような画面が表示される場合、接続 URL が正しく入力されていないことが考えられます。

V. 設定·操作方法についての Q&A

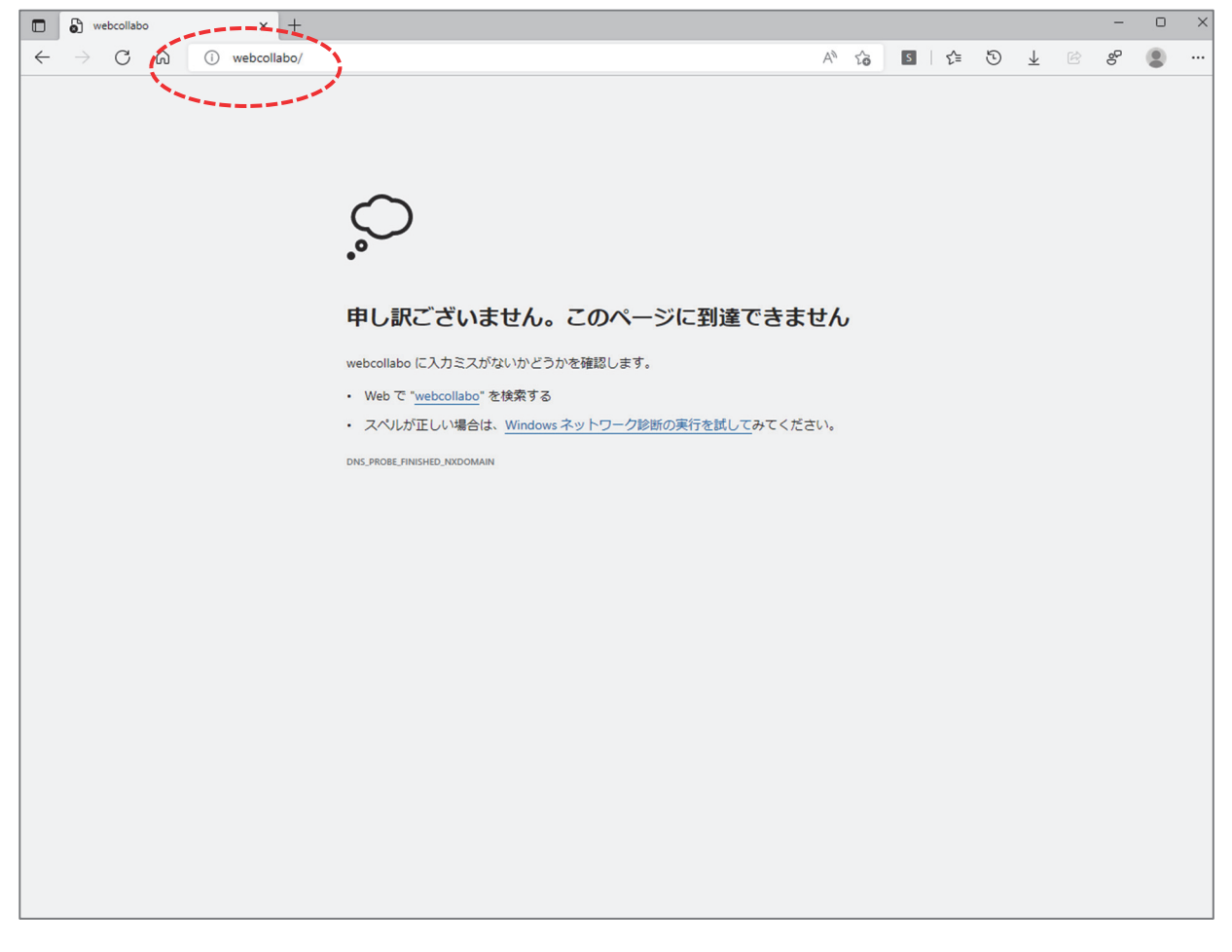

#### 〔対処法〕

1. 画面上部のアドレスバーに入力した接続 URL が正しいか確認して下さい。

## 接続 URL https://webcollabo.kyousaikai.info/

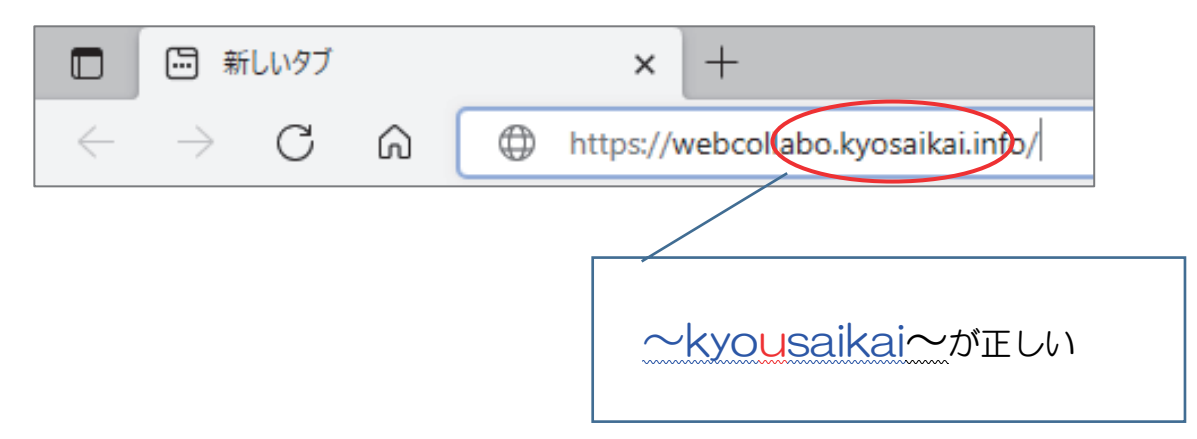

- Q2: Web ブラウザのアドレスバーに接続 URL を入力したところ、 「検索結果が見つかりませんでした」というメッセージが表示される。
- A2: アドレスバーにある「検索」をクリックした場合に起こります。

| 🗖 🛛 🖨 webcollabo               | × 🖾 新しいタブ × 十                                                                     |        |
|--------------------------------|-----------------------------------------------------------------------------------|--------|
| $\leftarrow$ $\rightarrow$ C Q | http://webcollabo.kyousaikai.info                                                 | s {_f≡ |
|                                | http://webcollabo.kyousaikai.info                                                 |        |
| 🔛 京都 🝌 大雨 -                    | Q http://webcollabo.kyousaikai.info - Bing 検索                                     |        |
|                                | ● Kねっと ログアウト - http://webcollabo.kyousaikai.info/clbox/logout.asp                 |        |
|                                | Kねっと - http://webcollabo.kyousaikai.info/clbox/webfilemac/Home/WebExplorer/?path= |        |
|                                | Kねっと - http://webcollabo.kyousaikai.info/clbox/webfilemac/Home/WebExplorer/2      |        |
|                                | 一般財団法人 京都府民間社会福祉施設職員共済会で "http://webcollabo.kyousaikai.info" を検索                  |        |
|                                |                                                                                   |        |
|                                | 検索ボタンのクリックはしないでください                                                               |        |

〔対処法〕

- 1. 接続 URL を入力した後は必ず Enter キーで実行してください。
- Q3: エラーメッセージが表示されて **K ねっと** ヘログインできない。 「401-承認されていません:無効な資格情報のため、アクセスが拒否されました。」
- A3: ログイン画面で入力されたユーザー名とパスワードが間違っていることが考えられます。

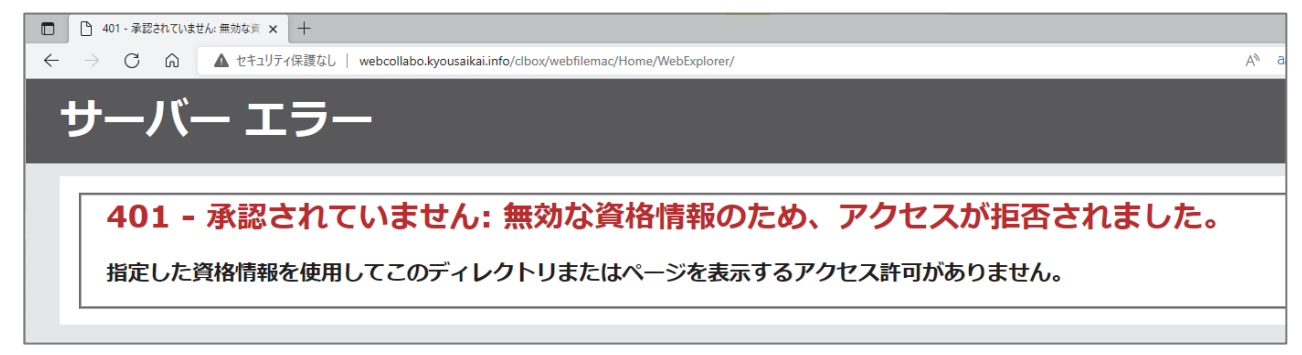

〔対処法〕

1. もう一度、別紙「WEB 方式利用通知」を確認していただき、ユーザー名とパスワードを再入力後に ログインしてください。

#### 2. 設定・操作方法で困った時は

共済会にお問い合わせください。

マニュアル通りに進めたが違う画面が表示される、エラーメッセージが

表示される、画面が点滅する

など異常が見られる場合は、システムに問題が生じている場合があります。

その他、操作やファイルの編集でおかしな動作が見られる場合は、画面を閉じる前に

次の方法で画面の状態を保存し、事務局までメール(または FAX)にてお送りください。

※キーボードのボタンの場所は一例です。お使いのキーボードによって異なる場合があります。 ※お使いのパソコンの設定などによって操作が異なる場合があります。

〔 画面コピーの方法 ① 〕

1. パソコンの画面はそのままでキーボードの Print Screen を押してください。

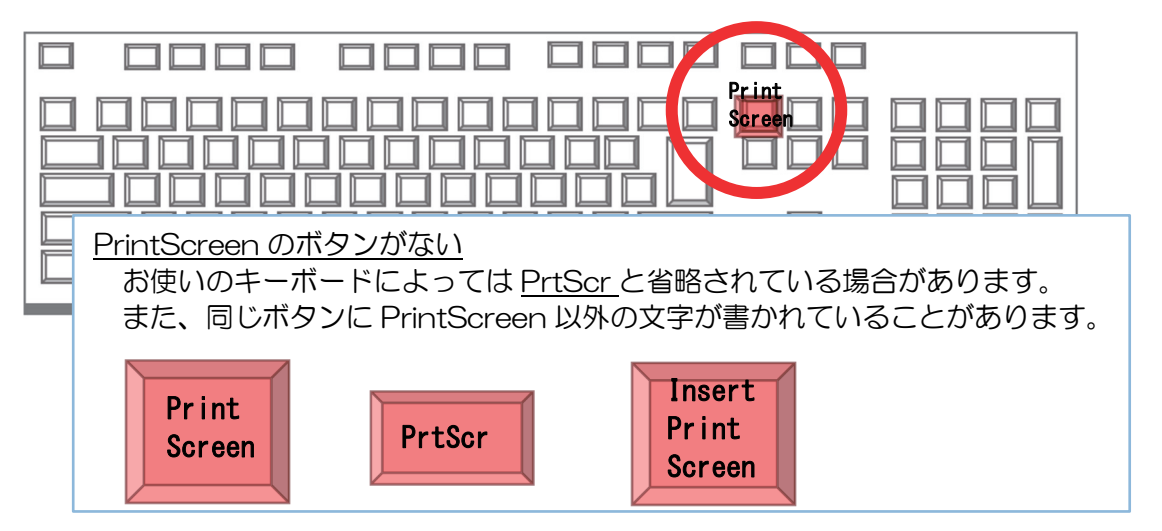

〔 画面コピーの方法 ② 〕

1. パソコンの画面はそのままでキーボードのShiftとSとWindows ロゴキーを同時に押してください。

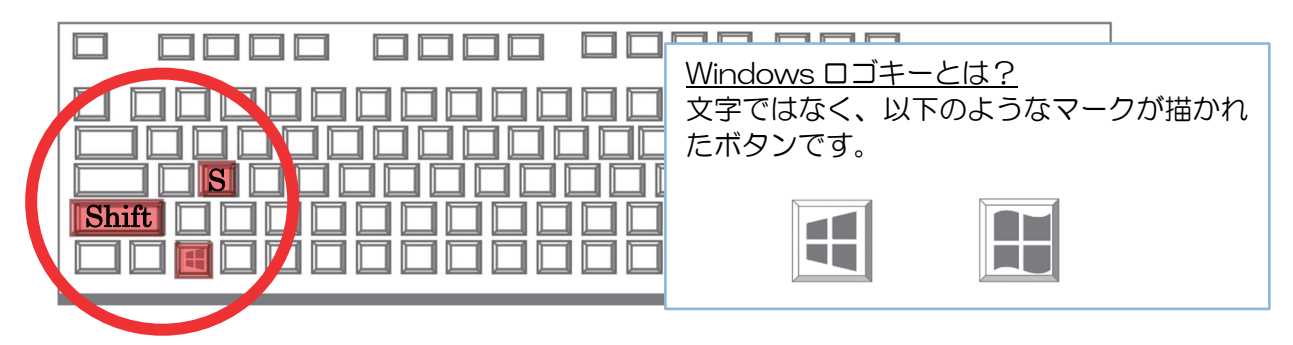

2. パソコンの画面が暗転し、範囲選択できるようにカーソルが十字に変わります。

3. 画面左上の端でクリックしたまま、画面右下の端までカーソルを移動しマウスから手を放します。

〔 画面コピーの保存・印刷 〕

- 1. Word ソフトを起動します。(ペイント、Excel、PowerPoint などでも同じようにできます)
- 2. 白紙の画面の上までマウスでカーソルを移動し、右クリックを一回します。
- 3. メニューが表示されるので①「貼り付けのオプション:」と書かれたすぐ下のマークにカーソルを 合わせます。

※画面コピーの方法①を試してマークが表示されない場合は②の方法で画面コピーをしてください。

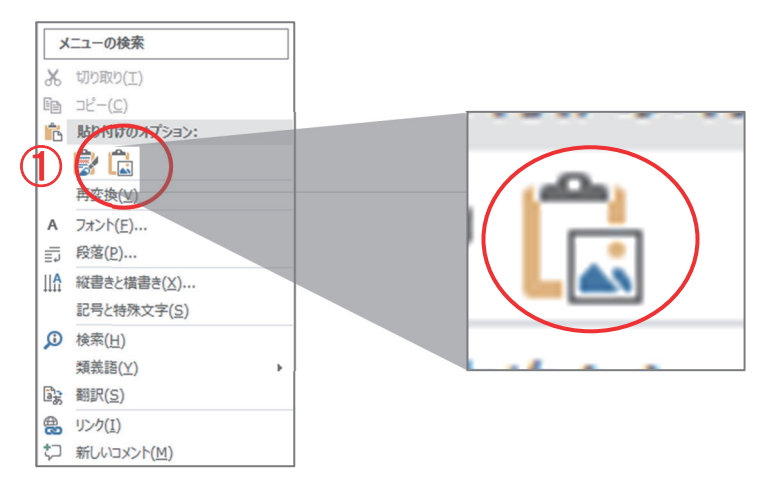

- 4. カーソルを合わせると「図(U)」と表示されるマークをクリックします。
- 5. パソコンの画面がそのまま貼り付けられます。
- 6. 保存します。
- 〔保存した画像の提供〕
- 保存したデータを共済会(info@kyousaikai.or.jp)にメールで送信します。
   (FAX だと画像が不鮮明になる為、可能であればメールをご利用ください)
- メール本文には契約者・事業所番号、事業所名、ご担当者名、現象の経緯がわかる内容(「マニュアルの〇ページ手順△で~をしたところ~」など)を入力してください。

メールや FAX でのやりとりができない場合は、大変お手数ですが、次ページのお問い合わせ用紙を共済 会に FAX でお送りください。

| お問い合わせ用約 | Æ |
|----------|---|
|----------|---|

連絡先(TEL) 事業所名 担当

| マニュアル通りに進めたが違う画面が表示される、エラーメッセージが表示される、画面が点滅するな     |
|----------------------------------------------------|
| ど操作やファイルの編集でおかしな動作が見られ、P.19 の方法で画面コピーができなかった時はこちらの |
| 用紙でお問い合わせください。                                     |

■画面や操作に異常が生じた時点でのマニュアルのページと手順番号を教えてください。

・マニュアル ( )ページ
・手順. ( )

■どのような操作をして異常が生じたか教えてください。 エラーメッセージが表示されている場合はメッセージの内容も教えてください。 (メッセージの内容はそのまま記入してください。)

(例)ファイルをダウンロードすると「オブジェクト参照がオブジェクトインスタンスに設定されて おりません」というエラーメッセージが表示された。

■使用ブラウザを教えてください。

・ブラウザ名(

・わからない場合は、下図からインターネットに接続する時にクリックしたマークにチェックをして ください。

)

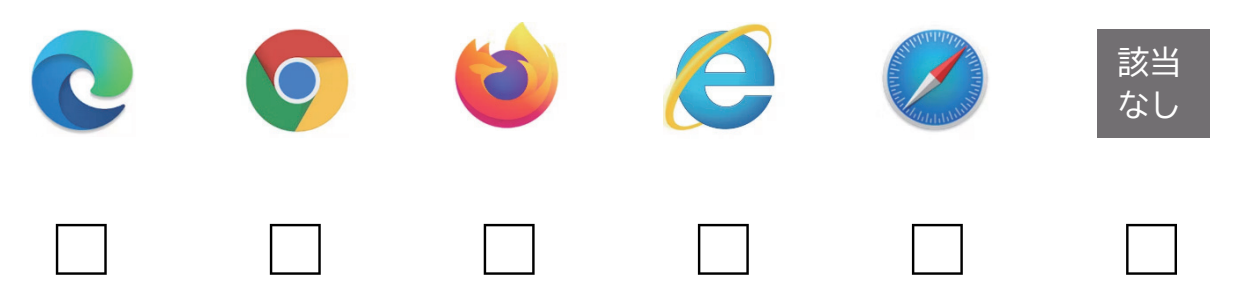

※お問い合わせ内容によっては回答までお時間をいただく場合がございます。あらかじめご了承ください。 共済会 FAX 番号:075-252-5881

### 一財)京都府民間社会福祉施設職員共済会 京都社会福祉事業企業年金基金

所在地 : 〒604-0874 京都市中京区竹屋町通烏丸東入 ハートピア京都 2 階 T E L : 075-252-5888 F A X : 075-252-5881 H P : http://www.kyousaikai.or.jp Email : info@kyousaikai.or.jp